## 1. Descrição do Produto

O Nexto Logger é um Datalogger, pertencente à família de produtos da Série Nexto. Foi desenvolvido para expandir os campos de atuação da Série e fornece poder de processamento de alta velocidade em um design compacto com entradas digitais e analógicas, comunicação SDI-12 e rádio de longa distância LoRa integrados no mesmo equipamento.

Esse produto foi desenvolvido com o foco em aplicações de monitoração e telemetria, ou seja, sistemas que coletam dados remotos, oferecendo entradas digitais e entradas analógicas, todas elas com alta precisão conforme exigido no mercado de monitoração de parâmetros hidrológicos, aplicações de geração de energia solar e outras áreas relacionadas a ciência e monitoração de grandezas físicas. Além das entradas integradas é possível coletar dados de sensores através de rede SDI-12, sendo os dados armazenados em memória interna do Datalogger e enviados a estações de coleta via rede ethernet integrada ou através de infraestrutura de rádio frequência de longa distância, LoRa.

O Nexto Logger é adequado para coleta de dados em sistemas que exigem coleta de dados de forma remota. Sua faixa de alimentação estendida permite aplicações em diferentes áreas incluindo alimentação com fontes alternativas de energia como energia solar. Pode ser utilizado em aplicações como hidrologia, saneamento (águas e efluentes), agronegócios, infraestrutura urbana privada e pública, coletas de dados de sensores para análise de dados e outras aplicações cientificas em substituição a métodos analíticos tradicionais. Além disso, é uma solução ideal para complementar grandes aplicações junto com o portfólio da Série Nexto, ampliando a gama de aplicações usando a mesma tecnologia e ambiente de engenharia. Esta é uma grande vantagem para OEMs e integradores nestas áreas de aplicações onde é necessária escalabilidade de aplicação.

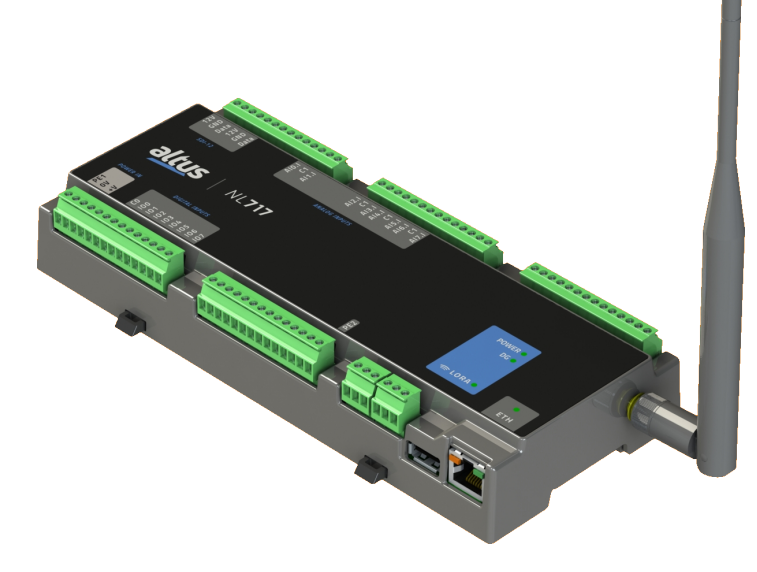

Suas principais características são:

- Design compacto
- Montagem em trilho DIN
- Processador baseado em ARM de 32 bits de alta velocidade
- Interface Ethernet 10/100 Mbps com protocolos como OPC UA, EtherNet/IP, MODBUS e MQTT
- Rádio de longo alcance LoRa
- Entradas digitais optoisoladas
- Entradas analógicas de corrente
- Relógio de tempo real (RTC)

## 2. Dados de Compra

### 2.1. Itens Integrantes

A embalagem do produto possui os seguintes itens:

- Módulo NL717 Compacto
- Conectores
- Antena Omnidirecional de 2dbi

### 2.2. Código do Produto

Os seguintes códigos devem ser usados para compra do produto:

| Código | Descrição                       |
|--------|---------------------------------|
| NL717  | NL717 - DATALOGGER 8DI 8AI LORA |

Tabela 1: Código do Produto

# 3. Produtos Relacionados

Os seguintes produtos devem ser adquiridos separadamente quando necessário:

| Código   | Descrição                  |
|----------|----------------------------|
| MT8500   | MasterTool IEC XE          |
| NX9202   | Cabo RJ45-RJ45 2 m         |
| NX9205   | Cabo RJ45-RJ45 5 m         |
| NX9210   | Cabo RJ45-RJ45 10 m        |
| AMJG0808 | Cabo simples RJ45-RJ45 2 m |
| GW700    | GATEWAY LORA, ETH          |

Tabela 2: Produtos Relacionados

Notas:

**MT8500:** MasterTool IEC XE está disponível em quatro diferentes versões: LITE, BASIC, PROFESSIONAL e ADVAN-CED. Para maiores informações, favor consultar o Manual de Utilização do MasterTool IEC XE - MU299048.

NX92xx: Cabo para a programação das UCPs da Série Nexto e Ethernet ponto-a-ponto com outro dispositivo com interface Ethernet.

AMJG0808: Cabo para a programação das UCPs.

# 4. Características do Produto

### 4.1. Características Gerais

|                                                | NL717                                                          |
|------------------------------------------------|----------------------------------------------------------------|
| Entradas Digitais                              | 4                                                              |
| Entradas Rápidas                               | 4                                                              |
| Número máx. de contadores rápidos              | 1                                                              |
| Número máx. de interrupções externas           | 2                                                              |
| Entradas analógicas de corrente                | 8                                                              |
| Interface Ethernet TCP / IP                    | 1                                                              |
| Interface USB                                  | 1                                                              |
| Número Máximo de Tarefas                       | 16                                                             |
|                                                | Texto Estruturado (ST)                                         |
| <b>T</b> . <b>1</b> ~                          | Diagrama Ladder (LD)                                           |
| Linguagens de programação                      | Sequenciamento Gráfico de Funções (SFC)                        |
|                                                | Diagrama de Blocos Funcionais (FBD)                            |
|                                                | Grafico Continuo de Funções (CFC)                              |
| Alterações online                              | Sim                                                            |
| Cao de guarda                                  | Sim                                                            |
| Pológio do tompo real (PTC)                    | SIII<br>Baselucão do 1 ma máy, veriosão do 05 comundos nor eno |
| Kelogio de tempo real (KTC)                    | tempo de retentividade de 14 dias                              |
| Indicação do octado o diagnóstico              | LEDs págins de web e memórie interne de LICP                   |
| Indicação de estado e diagnostico              | LEDS, pagina da web e memoria interna da UCF                   |
| Terra de proteção 🖨                            | 1500 Vdc / 1 minuto (1000 Vac / 1 minuto)                      |
| Fthernet                                       | 1500  Vdc / 1  minuto (1000  Vac / 1  minuto)                  |
| Fonte de Alimentação/ SDI-12                   | 1500 Vdc / 1 minuto (1000 Vac / 1 minuto)                      |
| Entradas Analógicas                            | 1500 Vdc / 1 minuto (1000 Vac / 1 minuto)                      |
| Entradas Digitais                              | 1500 Vdc / 1 minuto (1000 Vac / 1 minuto)                      |
| Dissipação máxima de potência                  | 15 W                                                           |
|                                                | 0,5 mm <sup>2</sup> (20 AWG) com virola                        |
| Area maxima do cadeamento                      | 1,5 mm <sup>2</sup> (16 AWG) sem virola                        |
| Classificação mínima da temperatura do fio     | 75 °C                                                          |
| Material do fio                                | Apenas cobre                                                   |
| Índice de proteção                             | IP 20                                                          |
| Revestimento isolante de circuitos eletrônicos | Sim                                                            |
| Temperatura de operação                        | -20 a 60 °C                                                    |
| Temperatura de armazenamento                   | -25 a 75 °C                                                    |
| Umidade relativa de operação e armazena-       | 5% a 96%, sem condensação                                      |
| mento                                          |                                                                |
| Desistêncie à ribre são (IEC (00(8.2.(         | / mm de 5 a 8,4 Hz                                             |
| Resistencia a vidração (IEC 60068-2-6, sinus)  | 2 G de 8,4 à 500 Hz                                            |
| Desistância ao choque (IEC 60069.2.27 half     |                                                                |
| sine)                                          | 15 G por 11 ms, 6 choques em cada um dos 3 eixos               |
| Dimensões do produto (L x A x P)               | 215,5 x 98,8 x 34,0 mm                                         |
| Dimensões da embalagem (L x A x P)             | 270,0 x 102,0 x 40,0 mm                                        |
|                                                |                                                                |

|                                | NL717 |
|--------------------------------|-------|
| Peso                           | 370 g |
| Peso com embalagem             | 430 g |
| Normas e Certificações         |       |
| RoHS <b>RoHS - 2011/65/EU</b>  | Sim   |
| ANATEL ANATEL (16956-22-14445) | Sim   |

#### Tabela 3: Características Gerais

#### Notas:

Para maiores informações consultar: www.gov.br/anatel.

Este equipamento não tem direito à proteção contra interferência prejudicial e não pode causar interferência em sistemas devidamente autorizados.

Este produto não é apropriado para uso em ambientes domésticos, pois poderá causar interferências eletromagnéticas que obrigam o usuário a tomar medidas necessárias para minimizar estas interferências.

Número Máximo de Tarefas: Este valor representa o número máximo de tarefas do usuário e do sistema. A descrição detalhada de possíveis tarefas do usuário pode ser encontrada na seção Perfis do projeto no Manual do usuário.

**Revestimento isolante de circuitos eletrônicos:** O revestimento isolante protege os componentes eletrônicos no interior do produto contra umidade, poeira e outros elementos agressivos para circuitos eletrônicos.

Interface USB: As funcionalidades da interface USB não são suportadas no NL717, não sendo possível conectar dispositivos deste tipo nesta interface do NL717.

### 4.2. Memória

|                                                              | NL717     |
|--------------------------------------------------------------|-----------|
| Memória de variáveis de entrada de representação direta (%I) | 2 Kbytes  |
| Memória de variáveis de saída de representação direta (%Q)   | 2 Kbytes  |
| Memória de variáveis de representação direta (%M)            | 1 Kbytes  |
| Memória de variáveis simbólicas                              | 2 Mbytes  |
| Memória de dados redundantes total                           | -         |
| Memória de variáveis de entrada de representação direta (%I) | -         |
| Memória de variáveis de saída de representação direta (%Q)   | -         |
| Memória de variáveis de representação direta (%M)            | -         |
| Memória de variáveis simbólicas                              | -         |
| Memória total                                                |           |
| Memória de programa (limitado a 2 MBytes) +                  | 64 Mbytes |
| Memória de código fonte (backup)                             |           |
| Memória de arquivos de usuário                               | 8 Mbytes  |

Tabela 4: Memória

### 4.3. Protocolos

|                                            | NL717 | Interface |
|--------------------------------------------|-------|-----------|
| MODBUS TCP Cliente                         | Sim   | NET 1     |
| MODBUS TCP Servidor                        | Sim   | NET 1     |
| MODBUS RTU via TCP Cliente                 | Sim   | NET 1     |
| MODBUS RTU via TCP Servidor                | Sim   | NET 1     |
| OPC DA Servidor                            | Sim   | NET 1     |
| OPC UA Servidor                            | Sim   | NET 1     |
| EtherNet/IP Scanner                        | Sim   | NET 1     |
| EtherNet/IP Adapter                        | Sim   | NET 1     |
| MQTT Cliente                               | Sim   | NET 1     |
| SNTP Cliente (para sincronismo do relógio) | Sim   | NET 1     |
| SDI-12 Mestre Versão 1.4                   | Sim   | SDI-12    |

Tabela 5: Protocolos

### 4.4. Ethernet

|                            | Ethernet                                   |
|----------------------------|--------------------------------------------|
| Conector                   | RJ45 fêmea blindado                        |
| Auto crossover             | Sim                                        |
| Máximo Comprimento de Cabo | 100 m                                      |
| Tipo de Cabo               | UTP ou ScTP, categoria 5                   |
| Taxa de Transmissão        | 10/100 Mbps                                |
| Camada Física              | 10/100 BASE-TX                             |
| Camada de Enlace           | LLC                                        |
| Camada de Rede             | IP                                         |
| Camada de Transporte       | TCP (Protocolo de Controle de Transmissão) |
|                            | UDP (Protocolo de Datagrama de Usuário)    |
| Diagnósticos               | LED (Link/Atividade)                       |

Tabela 6: Característica da Interface Ethernet

### 4.5. Rádio LoRa

|                           | Rádio LoRa        |
|---------------------------|-------------------|
| Conector                  | SMA fêmea         |
| Comprimento de Cabo       | 10 m (Máximo)     |
| Tipo de Cabo              | PigTail           |
| Taxa de Transmissão       | 290 bps à 50 kbps |
| Tipo de Rádio             | LoRaWAN           |
| Faixa de Frequência       | 915-928MHz        |
| Camada de Rede            | LoRaWan           |
| Sensibilidade do Receptor | -140 dBm          |

|                            | Rádio LoRa                                    |
|----------------------------|-----------------------------------------------|
| Tipo de Antena             | Omnidirecional para ambientes externos        |
| Potência de Saída          | 27 dBm                                        |
| Ganho                      | 2 dBi                                         |
| Alconco om Linho do Vicado | 3 a 4km em áreas urbanas e 10 a 12km em áreas |
| Alcance em Elima de Visada | rurais                                        |

Tabela 7: Característica Rádio LoRa

### 4.6. SDI-12

|                        | SDI-12                          |
|------------------------|---------------------------------|
| Conector               | Bloco conector de 3 pinos       |
| Interface Física       | SDI-12                          |
| Saída de Alimentação   | 12V                             |
| Corrente Máxima        | 500 mA                          |
| Direção de Comunicação | Single data line in half-duplex |
| Comprimento de cabo    | 60m (Máximo)                    |
| Taxa de Transmissão    | 1200 bps                        |
| Protocolos             | SDI-12 Mestre Versão 1.4        |
| Máx. Sensores SDI-12   | 10                              |

Tabela 8: Característica da Interface SDI-12

#### Nota:

Para que ocorra o correto funcionamento do SDI-12, a tarefa MainTask deve ter um tempo configurado inferior ou igual a 20 ms.

## 4.7. Alimentação

|                                      | Alimentação  |
|--------------------------------------|--------------|
| Tensão de Entrada Nominal            | 12 / 24 Vdc  |
| Tensão de Entrada                    | 10 à 30 Vdc  |
| Máxima Corrente de Entrada (in-rush) | 50A / 300 us |
| Máxima Corrente de Entrada           | 1500 mA      |

Tabela 9: Característica da Alimentação

## 4.8. Entradas Digitais

|                                            | Entradas Digitais                            |
|--------------------------------------------|----------------------------------------------|
| Tipo de Entrada   Ponto optoisolado tipo 1 |                                              |
|                                            | Um grupo isolado de 8 entradas               |
|                                            | 12 Vdc / 24 Vdc                              |
| Tensão de Entrada                          | 5 a 30 Vdc para nível lógico 1               |
|                                            | 0 a 2 Vdc para nível lógico 0                |
| Impedância de Entrada                      | 4,12 kΩ                                      |
| Máxima Corrente de Entrada                 | 7,28 mA @ 30 Vdc                             |
| Indicação do estado da Entrada             | Sim                                          |
| Tempo de Resposta                          | 0,1 ms                                       |
| Filtro de Entrada                          | Desabilitado ou 2 ms a 255 ms – por software |

Tabela 10: Característica das Entradas Digitais

#### Nota:

Filtro de Entrada: A amostragem do filtro é realizada na MainTask (ou função de atualização), então é recomendado usar valores múltiplos do intervalo da tarefa.

## 4.9. Entradas Rápidas

|                                      | Entradas Rápidas                                          |
|--------------------------------------|-----------------------------------------------------------|
| Número de entradas ránidas           | 4 (podem ser usadas como contador rápido, interrupção ex- |
| Tumero de entradas rapidas           | terna ou entrada normal)                                  |
| Número max. de contadores<br>rápidos | 1                                                         |
| Número max. de interrupções externas | 2                                                         |
| Configuração dos conectores          | I00, I01, I02 e I03                                       |
|                                      | 12 Vdc / 24 Vdc                                           |
| Tensão de entrada                    | 5 a 30 Vdc para nível lógico 1                            |
|                                      | 0 a 2 Vdc para nível lógico 0                             |
| Impedância de entrada                | 4,12 kΩ                                                   |
| Máxima corrente de entrada           | 7,28 mA @ 30 Vdc                                          |
|                                      | Modos de 1 entrada:                                       |
|                                      | Entrada digital normal                                    |
|                                      | Interrupção externa                                       |
| Modo de configuração                 | Modos de 2 entradas:                                      |
|                                      | Contador Up/Down (A conta, B sentido) com zeramento       |
|                                      | (usa I00, I01, I02)                                       |
|                                      | Quadratura 2x (usa I00, I01)                              |
|                                      | Quadratura 2x com zeramento (usa I00, I01, I02)           |
|                                      | Quadratura 4x (usa I00, I01)                              |
|                                      | Quadratura 4x com zeramento (usa I00, I01, I02)           |
| Controle do sentido de conta-        | Por software ou hardware                                  |
| gem                                  |                                                           |

|                                   | Entradas Rápidas                                             |
|-----------------------------------|--------------------------------------------------------------|
| Borda de detecção da entrada      | Subida, ativa em nível lógico 1 (exceto para quadratura 4 x, |
| de contagem                       | onde conta nas duas bordas)                                  |
| Formato dos dados                 | Inteiros de 32 bit com sinal                                 |
| Limite de operação                | De - 2.147.483.648 até 2.147.483.647                         |
| Frequência máxima de en-<br>trada | 100 kHz                                                      |
| Largura de pulso mínima           |                                                              |
| @ 24 Vdc                          | 2 µs                                                         |

Tabela 11: Característica das Entradas Rápidas

### 4.10. Entradas Analógicas

|                                     | Entradas Analógicas                                                         |  |  |  |  |  |  |
|-------------------------------------|-----------------------------------------------------------------------------|--|--|--|--|--|--|
| Tipo de Entrada                     | Entrada de tensão e corrente, terminação única, configurada individualmente |  |  |  |  |  |  |
| Formato dos dados                   | 16 bits em complemento de dois, justificado à esquerda                      |  |  |  |  |  |  |
| Resolução do conversor              | Monotonia de 24 bits garantida, sem códigos perdidos                        |  |  |  |  |  |  |
| Tempo de conversão                  | 24 ms                                                                       |  |  |  |  |  |  |
| Indicação do estado da En-<br>trada | Sim                                                                         |  |  |  |  |  |  |
|                                     |                                                                             |  |  |  |  |  |  |
| Proteções de módulo                 | s de módulo Sim, proteção contra surtos de tensão e inversão de polaridade  |  |  |  |  |  |  |

Tabela 12: Característica das Entradas Analógicas

|                                             | Entrada Corrente                      |                           |              |  |  |  |  |
|---------------------------------------------|---------------------------------------|---------------------------|--------------|--|--|--|--|
| Faixas de entrada                           | Faixa                                 | Escala de Engenharia      | Resolução    |  |  |  |  |
|                                             | 0 a 20 mA                             | 0 a 30.000                | 5,12 μA      |  |  |  |  |
|                                             | 4 a 20 mA                             | 0 a 30.000                | 5,12 $\mu$ A |  |  |  |  |
| Precisão                                    | ±0,3                                  | % do fundo de escala @    | 25 °C        |  |  |  |  |
|                                             | $\pm$ 0,015 % do fundo de escala / °C |                           |              |  |  |  |  |
| Sobre escala                                | 3 % do fundo de escala                |                           |              |  |  |  |  |
| Corrente máxima de entrada                  | 30 mA                                 |                           |              |  |  |  |  |
| Impedância de entrada                       |                                       | $270~\Omega$              |              |  |  |  |  |
| Parâmetros configuráveis                    |                                       | Tipo de sinal por entrada |              |  |  |  |  |
|                                             |                                       | Filtros                   |              |  |  |  |  |
|                                             | Canal aberto                          |                           |              |  |  |  |  |
| Constante de tempo do filtro<br>passa baixa | 100 ms, 1 s, 10 s ou desabilitado     |                           |              |  |  |  |  |

Tabela 13: Característica das Entradas Analógicas - Corrente

#### Nota:

**Faixas de entrada:** Quando configurado como 4 a 20 mA, os sinais de entrada inferiores a 4 mA resultarão em valores negativos (-7.500 para 0 mA). No MasterTool IEC XE, existe um parâmetro chamado *Valor de Circuito Aberto* que serve para selecionar o comportamento nesta situação. O valor padrão é *Desabilitado* (que fornece uma leitura linear como descrito acima), tendo também a opção de fornecer uma leitura fixa igual aos limites inferior e superior (0 ou 30.000).

## 5. Compatibilidade com Outros Produtos

Para desenvolver uma aplicação para UCPs da Série Nexto, é necessário verificar a versão do MasterTool IEC XE. A tabela a seguir mostra a versão mínima necessária (onde os controladores foram introduzidos) e a respectiva versão de firmware naquele momento:

| Modelo do controlador | MasterTool IEC XE | Versão de Firmware |  |  |
|-----------------------|-------------------|--------------------|--|--|
| NL717                 | 3.51              | 1.13.9.0           |  |  |

Tabela 14: Compatibilidade com Outros Produtos

Além disso, ao longo do roteiro de desenvolvimento do MasterTool IEC XE, alguns recursos podem ser incluídos (como Blocos Funcionais especiais, etc ...), que podem introduzir um requisito da versão mínima do firmware. Durante o download da aplicação, o MasterTool IEC XE verifica a versão do firmware instalada no controlador e, se não atender ao requisito mínimo, exibirá uma mensagem solicitando atualização. A versão mais recente do firmware pode ser baixada no site da Altus e é totalmente compatível com aplicações anteriores.

# 6. Instalação

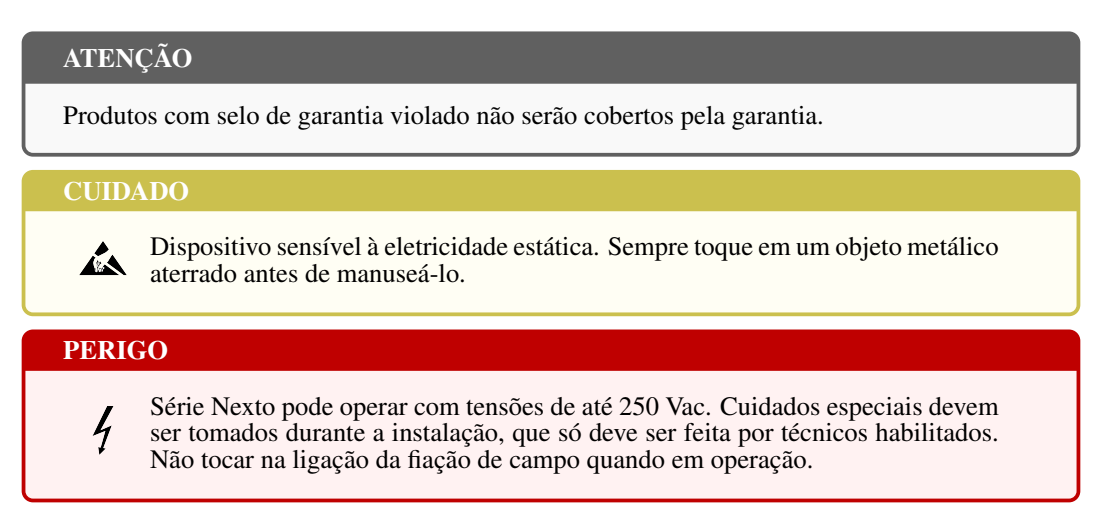

## 6.1. Instalação Elétrica

#### PERIGO

Ao executar qualquer instalação em um painel elétrico, certifique-se de que a fonte de energia esteja DESLIGADA.

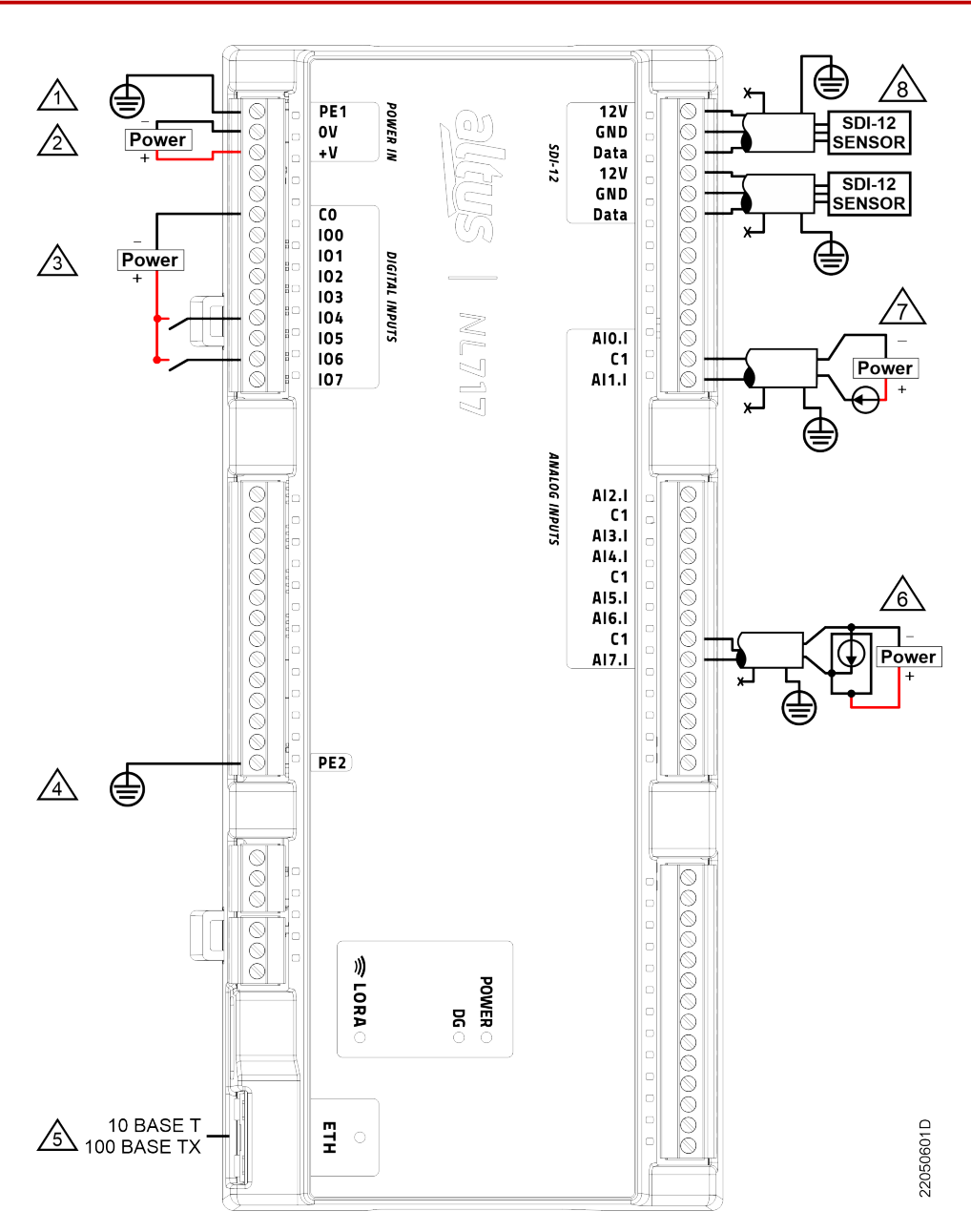

Figura 1: Diagrama de Instalação Elétrica

#### Notas do Diagrama:

- Terminais de aterramento de proteção para a fonte de alimentação. O mesmo deve estar conectado externamente à terra.
- 2 Conexão da fonte de alimentação externa.
- Conexão típica de entrada digital (tipo sink). C0 é o ponto comum para o grupo isolado I00 à I07.
- Terminais de aterramento de proteção para portas de comunicação. O mesmo deve estar conectado externamente à terra.
- Use cabos Ethernet informados na seção Produtos Relacionados.
- Conexão típica da entrada analógica de corrente (dispositivo de campo com alimentação fornecida separadamente do sinal analógico).
- Conexão típica da entrada analógica de corrente (dispositivo de campo com alimentação fornecida com o sinal analógico, 2 fios).
- 8 Conexão típica de sensor com alimentação 12Vdc e comunicação SDI-12.

## 6.2. Dimensões Físicas

Dimensões em mm.

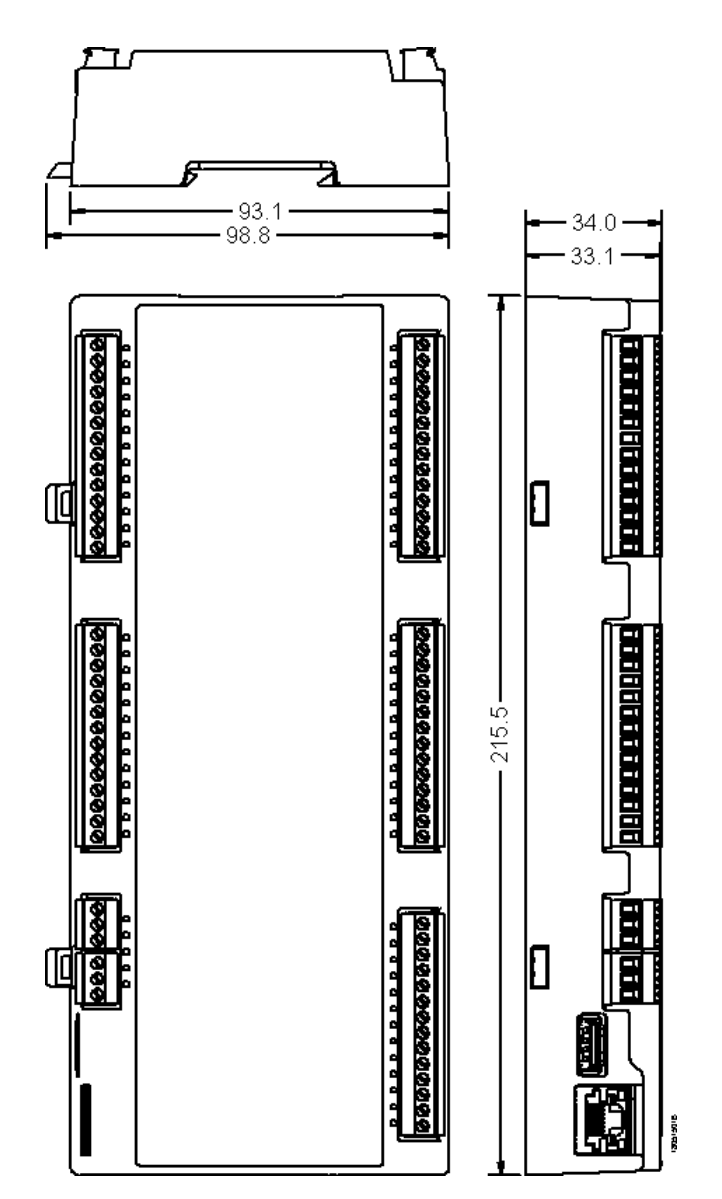

Figura 2: Dimensões Físicas

# 7. Configuração e Utilização

A configuração do Nexto Logger NL717 em uma rede LoRaWAN é realizada através de uma aplicação para UCPs desenvolvida no software MasterTool IEC XE em conjunto com a biblioteca LoRa *"LibNextoLora"*. Será descrito neste tópico, toda a rotina de criação de uma aplicação e configuração do NL717 em uma rede LoRa, desde o cadastro das chaves de ativação até o uso da biblioteca para envio e recebimento dados através da rede LoRaWAN.

O cadastro de um dispositivo em uma rede LoRaWAN demanda uma configuração prévia do dispositivo no servidor onde ele irá ser cadastrado. Esta configuração conterá os parâmetros de rádio frequência que devem ser aplicados bem como as chaves de acesso ao servidor. Durante a criação de um novo dispositivo (chamado de *end node*) no servidor, diversas configurações deverão ser anotadas para utilização posterior na configuração do Nexto Logger na rede LoRaWAN.

Dentre estas configurações estão:

- Plano de Frequência (ou Banda regional): Este parâmetro define o plano de frequência que o dispositivo irá operar. A configuração deste parâmetro deve estar em absoluta paridade entre todos os elementos que envolvem a rede LoRaWAN, como o servidor, Gateway e End Device. (Ex. AU915).
- Sub-bandas de frequência (ou FSBs): Alguns planos de frequência oferecem ainda a configuração de sub-bandas de comunicação. Assim como nos planos de frequência, as sub-bandas devem ser configuradas em concordância em todos os elementos da rede. (Ex. FSB1).
- Data Rate Adaptativo (ADR): Define a otimização da escolha dos parâmetros de rádio no dispositivo. Quando ativado permite que o servidor escolha os parâmetros de forma otimizada. (Ex. VERDADEIRO).
- Identificador Único de Dispositivo (ou Device EUI): Identificador único de um End Node, pode ser gerado pelo servidor ou disponibilizado pelo próprio dispositivo. Este identificador é uma chave de 64 bits, geralmente expressa em 8 bytes hexadecimais. (Ex. [01 02 03 04 05 06 07 08]).
- Classe: Define o modo em que o End Node irá se comunicar pela rede LoRaWAN. Este parâmetro deve ser escolhido em função das necessidades de utilização de energia. Dispositivos Classe A gastam menos energia com algumas penalidades em disponibilidade de comunicação. Dispositivos Classe C estão sempre disponíveis na rede, porém gastam mais energia.
- Modos de ativação: Define o modo em que o end device será cadastrado no servidor. Existem dois modos de fazer o procedimento de validação do dispositivo no servidor. O primeiro, chamado de ativação pelo ar (Over the air activation OTAA), realiza a ativação do dispositivo por comunicação via rádio, durante o processo, o dispositivo se comunica com o servidor utilizando duas chaves de identificação do servidor e da aplicação, a partir dai as chaves de segurança e criptografia são trocadas entre o servidor e dispositivo de maneira segura. Este processo de ativação é chamado de JOIN e garante que as chaves de criptografia sejam ocultas, mantendo a segurança da rede e o sigilo do conteúdo da comunicação.

As duas chaves necessárias para o processo de Join por OTAA são:

- 1. Identificador único da aplicação (APP EUI): Chave de 8 bytes. (Ex. [01 02 03 04 05 06 07 08]).
- 2. Chave de aplicação (APP Key): Chave de 16 bytes. (Ex. [01 02 03 04 05 06 07 08 09 0A 0B 0C 0D 0E 0F 10]).

O segundo modo de ativação, é chamado de ativação personalizada (Activation By Personalization – ABP), neste modo de ativação as chaves de segurança são geradas pelo servidor e carregadas manualmente no end device. Tendo em vista que estas chaves são responsáveis pela criptografia do conteúdo da comunicação, este modo de ativação é altamente inseguro e não deve ser utilizado em aplicações que demandam alta confiabilidade. Este modo de ativação não realiza o processo de JOIN, uma vez que as chaves serão gravadas diretamente no dispositivo. Ao todo são duas chaves de segurança e um endereço do dispositivo.

- 1. Chave de sessão de aplicação (APP Session KEY): Chave de 16 bytes.
- 2. Chave de sessão da rede (NWK Session KEY): Chave de 16 bytes.
- 3. Endereço do dispositivo (Dev ADDR): Chave de 4 bytes. (Ex. [01 02 03 04]).

De posse das chaves de acesso e dos demais parâmetros de configuração de ativação do dispositivo, a inicialização do mesmo na rede poderá ser realizada sem dificuldades. O primeiro passo é abrir o software de desenvolvimento MasterTool IEC XE e criar um novo projeto. O procedimento para criar um novo projeto pode ser visualizado nas figuras a seguir.

Ao abrir o MasterTool IEC XE acesse o menu "Arquivo" e em seguida "Novo Projeto..." como ilustado na figura abaixo.

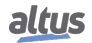

| <b>⊳</b> N | fasterTool IEC XE             |                 |                   |                     |                                                                                   |           |       |
|------------|-------------------------------|-----------------|-------------------|---------------------|-----------------------------------------------------------------------------------|-----------|-------|
| An         | auivo Editar Visualizar Proje | to Compilar Com | unicação Depurar  | Ferramentas Janelas | Ajuda                                                                             |           |       |
|            | Novo Projeto                  | Ctrl+N          | \$1 \$1 \$1 }0  ⊡ | 10.00.00 →          | ■   動 ① [ 데 앤 앤 앤 양   ㅎ   캇                                                       |           |       |
| -          | Abrir projeto                 | Ctri+O          |                   |                     |                                                                                   |           |       |
|            | rechar Projeto                |                 |                   |                     |                                                                                   |           |       |
| 66         | Salvar Projeto                | Ctrl+S          | ol IEC XE         |                     |                                                                                   |           |       |
|            | Salvar Projeto como           |                 |                   |                     |                                                                                   |           |       |
|            | Arquivo de Projeto            | ,               | icas              | Últir               | nas Notícias                                                                      |           |       |
|            | Upload do Código Fonte        |                 | Cus               | olui                |                                                                                   |           |       |
|            | Download do Código Fonte      |                 | ijeto             |                     | 🚎 English Portal                                                                  |           |       |
| 8          | Imprimir                      |                 | jeto              |                     |                                                                                   |           |       |
|            | Prévia de Impressão           |                 | jeto do CP        |                     |                                                                                   |           |       |
| m          | Configurações da Página       |                 |                   |                     |                                                                                   | Home      | Produ |
|            | Projetos Recentes             | •               | tes               |                     |                                                                                   | Home      | riouu |
|            | Sair                          | Alt+F4          |                   |                     | 9102                                                                              |           |       |
|            |                               |                 |                   |                     | BASE DE CONHECIMENTO                                                              |           |       |
|            |                               |                 |                   |                     | Buscar na Base de Conhecimento<br>[Série Nexto]<br>Comunicação OPC entre Simulink | do Matlab | e Mas |

Figura 3: Menu Arquivo -> Novo Projeto...

A seguir selecione o modelo "*Projeto MasterTool Padrão*", indique o nome do projeto e o caminho a ser salvo e continue clicando no botão "*OK*" conforme ilustrado na figura abaixo.

| 省 Novo Projeto                       |                                                                        | $\times$ |
|--------------------------------------|------------------------------------------------------------------------|----------|
| Categorias                           | do automaticamente a UCP correspondente e selecionando POUs e tarefas. |          |
| Nome LoraAPP<br>Caminho C:\Documents | LoraApplication                                                        | <b>~</b> |
| (2)                                  | З Ск                                                                   | ancelar  |

Figura 4: Configurando o projeto

Em seguida, escolha o dispositivo alvo da aplicação. Neste caso deverá ser configurado o dispositivo Datalogger NL717, encontrado na categoria "*Controladores Registradores de Dados*". Conforme ilustrado na figura abaixo.

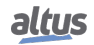

| Projet   | to MasterTool IEC XE Padrão                                                                                                    | ×    |
|----------|----------------------------------------------------------------------------------------------------|------|
| 87       | Você está prestes a criar um novo Projeto MasterTool IEC XE Padrão. Selecione as seguintes opções e o assistente criará o<br>projeto como você decidir. |      |
| [        | Selecione a categoria do dispositivo:                                                                                                    |      |
|          | Controladores Registradores de Dados 🗸                                                                                                    |      |
|          | Selecione o modelo do dispositivo:                                                                                                    |      |
|          | NL717 (Altus S.A.) - Datalogger 8 DI, 8 I AI, 1 Eth., 1 SDI-12, 1 Lora Module 🗸                                                                         |      |
|          | Criar diretório para o projeto                                                                                                    |      |
| <b>۱</b> |                                                                                                    | •    |
|          |                                                                                                    |      |
|          |                                                                                                    |      |
|          |                                                                                                    |      |
|          |                                                                                                    |      |
|          |                                                                                                    |      |
|          |                                                                                                    |      |
|          |                                                                                                    |      |
|          |                                                                                                    |      |
|          |                                                                                                    |      |
|          |                                                                                                    |      |
|          |                                                                                                    |      |
|          |                                                                                                    |      |
|          |                                                                                                    |      |
|          |                                                                                                    |      |
|          |                                                                                                    |      |
|          | < Anterior Próximo> Conduir Cancela                                                                                                    | ar 🛛 |

Figura 5: Escolha do dispositivo

Após a criação do projeto, é necessário adicionar a biblioteca de interface LoRaWAN. Para isto, acesse o menu "Gerenciador de Biblioteca". A figura abaixo ilustra o menu em questão.

| 😽 LoraApp    | .project*   | - MasterTool    | IEC XE       |      |       |            |
|--------------|-------------|-----------------|--------------|------|-------|------------|
| Arquivo      | Editar      | Visualizar      | Projeto      | Comp | oilar | Comu       |
| 🖹 🚔 📘        | 🖨   🖌       | n n X 🛙         |              | 104  | S 🐴   | 8 <u>4</u> |
| ् 🔍 🖬        | I 💭 🏢       |                 |              |      |       |            |
| Dispositivos |             |                 |              | ▼ ą  | ×     |            |
| = 👌 Lora     | 4 <i>pp</i> |                 |              |      |       |            |
| 🖻 - 🗊 🛛      | Device (NL) | 717)            |              |      |       |            |
| ÷            | CP Log      | ic              |              |      | - 11  | -          |
|              | 🖹 🚫 Ap      | plication       |              |      |       | -          |
|              | ÷- 🚞        | SystemEven      | ts           |      |       | -          |
|              | 🖻 - 🚞       | SystemGVLs      |              |      | - 11  | 1          |
|              | ÷-(         | SystemPOUs      |              |      | - 11  |            |
|              | 🖻 - 🚞       | UserGVLs        |              |      | - 11  | 1          |
|              | ÷- 🚞        | UserPOUs        |              |      | - IL  |            |
|              | - <b>íí</b> | Gerenciador     | de Bibliotec | а    |       | 8.         |
|              |             | Configuração    | o da Tarefa  |      | - 11  | -          |
|              | 8           | 🕸 MainTas       | k            |      | - 11  |            |
|              |             | 🕒 Mair          | Prg          |      | - 11  | 1          |
|              | Ē           | 🕸 TimeInte      | rruptTask0   | )    | - 11  | 1          |
|              |             | 🕒 🗄 Time        | InterruptPr  | g00  |       | ě          |
| B-(          | Configu     | uration (Config | )            |      |       | -          |
|              | 🖻 📆 🛛 NL    | 717 (NL717)     |              |      | - 11  |            |
|              | - 2         | NET 1           |              |      |       | -          |
|              | · 👌         | Integrated I    | <b>/</b> 0   |      | - 11  | +          |
|              |             |                 |              |      |       | <u>ي</u>   |

Figura 6: Gerenciador de biblioteca

Uma nova aba de gerenciamento de biblioteca será aberta na janela principal do MasterTool IEC XE, clique em "Adicionar a biblioteca" para acessar o menu de adição de uma nova biblioteca ao projeto. A figura abaixo ilustra o local do botão de acesso.

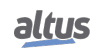

| Nexto       | Logger |
|-------------|--------|
| Série Nexto | 00     |

| <ul> <li>LoraApp</li> </ul> | .projecť | * - MasterTool  | I IEC XE      |            |       |                           |                               |                        |                          |                    |              |                  |     |
|-----------------------------|----------|-----------------|---------------|------------|-------|---------------------------|-------------------------------|------------------------|--------------------------|--------------------|--------------|------------------|-----|
| Arquivo                     | Editar   | Visualizar      | Projeto       | Biblioteca | s Co  | ompilar Comunicação       | Depurar Ferramentas           | Janelas Ajuda          |                          |                    |              |                  |     |
| 🖹 🚅 🗐                       | 8        | naxi            | h 🛍 🗙         | 144 25 4   | M 🍪   | 创创作 陆                     | 🖞 🕮 👒 👒 🕠 🖬                   | 🛃 🔿   🗐 🕾 🍕            | 1 *1 8   ¢   V           |                    |              |                  |     |
|                             |          |                 |               |            |       |                           |                               |                        |                          |                    |              |                  |     |
| Dispositivos                |          |                 |               | - 1 X      |       | Configuration (Config)    | Gerenciador de l              | Biblioteca Y           |                          |                    |              |                  | -   |
|                             | 100      |                 |               | • • •      |       | dicionar a hiblioteca 👋   | Deletar Biblioteca            | oriedades 🕞 Detalhes   | Espacos Reservados       | Repositório de k   | ibliotecar ( | Legenda do Ícone | 0.0 |
| 6- M c                      | evice (N | 1717)           |               |            |       |                           | veletar biblioteca 🔛 Pio      | priedades i Detairies  |                          | - Repositorio de l | ibilotecas ( | egenda do icone  |     |
| 8-6                         | CP Lo    | aic             |               |            | Nom   | ne -                      |                               |                        | Contexto                 | Versão Efetiva     |              |                  |     |
|                             | - O A    | polication      |               |            | B 🗄   | 3SLicense = 3SLicense, 3  | 3.5.14.0 (3S - Smart Software | Solutions GmbH)        | _3S_LICENSE              | 3.5.14.0           |              |                  |     |
|                             |          | SystemEven      | its           |            | 🖲 📙   | CmpApp = CmpApp, 3.5.     | . 15.0 (System)               |                        | CmpApp                   | 3.5.15.0           |              |                  |     |
|                             | ÷.       | SystemGVI s     |               |            | B-6   | CmpErrors = CmpErrors,    | 3.3.1.40 (System)             |                        | CmpErrors                | 3.3.1.40           |              |                  |     |
|                             |          | SystemPOLIs     | e             |            | B 🛛   | CmpEventMgr = CmpEver     | entMgr, 3.5.14.0 (System)     |                        | CmpEventMgr              | 3.5.14.0           |              |                  |     |
|                             | ÷-6      | UserGVLs        | -             |            |       | IBase = IBase, 3.1.3.0 (S | System)                       |                        | IBaseLibrary             | 3.1.3.0            |              |                  |     |
|                             | 6.6      | UserPOLIs       |               |            | B 🕑   | IoStandard = IoStandard   | d, 3.5.15.0 (System)          |                        | IoStandard               | 3.5.15.0           |              |                  |     |
|                             |          | StartPro        | (PRG)         |            |       | LibDataTypes = LibDataT   | Гуреs, 1.0.0.0 (Manufacturer) |                        | LibDataTypes             | 1.0.0.0            |              |                  |     |
|                             |          | TimeInte        | erruntPro00 ( | PRG)       | 🖲 - 📘 | LibIntegratedIo = LibInte | egratedIo, 1.0.0.16 (Manufac  | turer)                 | LibIntegratedIo          | 1.0.0.16           |              |                  |     |
|                             |          |                 | (PRG)         |            | B-[   | LibNextoNet = LibNextoN   | Net, 1.3.0.10 (WAA)           |                        | LibNextoNet              | 1.3.0.10           |              |                  |     |
|                             | 1        | Gerenciador     | de Biblioteca |            | 🖲 · 📘 | NextoStandard = NextoS    | Standard, 1.1.0.27 (WAA)      |                        | NextoStandard            | 1.1.0.27           |              |                  |     |
|                             | 8.0      | Configuraçã     | o da Tarefa   |            | B-6   | NL717 Diagnostic Structs  | = NL717 Diagnostic Structs, 1 | 1.0.0.0 (Manufacturer) | NL717_Diagnostic_Structs | 1.0.0.0            |              |                  |     |
|                             | 6        | MainTas         | k             |            |       | Standard = Standard, 3.   | 5.15.0 (System)               |                        | Standard                 | 3.5.15.0           |              |                  |     |
|                             |          | - @] Mair       | nPra          |            | B-L   | SysTimeCore = SysTimeC    | Core, 3.5.5.0 (System)        |                        | SysTimeCore              | 3.5.5.0            |              |                  |     |
|                             | 6        | TimeInte        | erruntTask00  |            |       |                           |                               |                        |                          |                    |              |                  |     |
|                             |          | 📕 Time          | eInterruptPro | 00         |       |                           |                               |                        |                          |                    |              |                  |     |
| 8-6                         | Confi    | ouration (Confi | a)            |            |       |                           |                               |                        |                          |                    |              |                  |     |
|                             |          | L717 (NL717)    |               |            |       |                           |                               |                        |                          |                    |              |                  |     |
|                             |          | NET 1           |               |            |       |                           |                               |                        |                          |                    |              |                  |     |
|                             | _ L,     | Integrated I    | 0             |            |       |                           |                               |                        |                          |                    |              |                  |     |
|                             |          | - and grated a  |               |            |       |                           | -                             |                        |                          |                    |              |                  |     |
|                             |          |                 |               |            |       |                           |                               |                        |                          |                    |              |                  |     |
|                             |          |                 |               |            |       |                           |                               |                        |                          |                    |              |                  |     |

Figura 7: Adicionar biblioteca

Na barra de pesquisa inclua "*Nexto*" e nos resultados apresentados será possível encontrar a biblioteca "*LibNextoLora*" conforme ilustrado na figura abaixo. De um duplo clique sobre ela para adiciona-la ao projeto.

| Configuration (Config) 📄 UserPrg 💮 Device 🎢 Gerencia                                                                                                    | dor de Biblioteca 🗙                                                               |                            |                         |
|----------------------------------------------------------------------------------------------------|-----------------------------------------------------------------------------------|----------------------------|-------------------------|
| 🛃 Adicionar a biblioteca 🔀 Deletar Biblioteca 🛛 🕾 Propriedades 🐞 Detalhes                                                                                                    | Espaços Reservados 🛛 🎁 Repos                                                      | sitório de bibliotecas     | 🕕 Legenda do Ícone  🗎 S |
| Nome<br>☞-10 3SLicense = 3SLicense, 3.5.17.0 (3S - Smart Software Solutions GmbH)                                                                                                    | Contexto<br>_3S_LICENSE                                                           | Versão Efetiva<br>3.5.17.0 |                         |
|                                                                                                    |                                                                                   | ×                          |                         |
| ⊕CmpEventMgr =     Nexto                                                                                                    | 274 F -                                                                           | : -                        |                         |
| Base = Base,     Combinar      Base = Base,     Combinar      ASX_Hexto      LibloiagProfinetNexto      ^\$T_DIAG_NEXTO_PN_HEAD_1      ^\$T_DIAG_NEXTO_PN_HEAD_1      ^\$T_DIAG_NEXTO_PN_MODULES_1      Liblexto_profibusDecodSlvDiagALTUS      NextoProfibusDecodSlvDiagALTUS      NextoProfibusDecodSlvDiagALTUS      NextoProfibusDecodSlvDiagNexto      RestoProfibusDecodSlvDiagNexto      RestoProfibusDecodSlvDiagNextoProfibusDecodSlvDiagNextoProfibusDecodSlvDiagNextoProfibusDecodSlvDiagNextoProfibusDecodSlvDiagNextoProfibusDecodSlvDiagNextoProfibusDecodSlvDiagNextoProfibusDecodSlvDiagNextoProfibusDecodSlvDiagNextoProfibusDecodSlvDiagNextoProfibusDecodSlvDiagNextoProfibusDeco | Biblioteca<br>LibDiagProfinetNexto<br>LibDiagProfinetNexto<br>NextoProfibusDecodS | SlvDiagNexto               |                         |
| Avançado                                                                                                    | NextoStandard                                                                     | Cancelar                   | 4                       |

Figura 8: Biblioteca LibNextoLora

Assim que incluída ao projeto é possivel verificar o bloco funcional de utilização, bem como as estruturas de dados associadas. O bloco chamado *LORA\_MASTER* é a unica interface de utilização da biblioteca e disponibiliza todos os estados de funcionamento do dispositivo através das suas estruturas de estado.

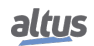

₹

mplação: 🧿 0 💿 0 Pré-complação 🗸 🕼 Usuário do projeto: (ninguém) 🔮

Figura 9: Estrutura da biblioteca LibNextoLora

Para configurar os bloco da biblioteca LibNextoLora, veja as seções a seguir.

### 7.1. Utilização da biblioteca LibNextoLora

#### 7.1.1. Configuração

**Nexto Logger** 

Série Nexto

A biblioteca LibNextoLora possui um bloco principal denominado *LORA\_MASTER*, este bloco é responsável por executar as rotinas de configuração e utilização do dispositivo LoRa. As configurações relacionadas ao dispositivo são realizadas através da entrada *LORA\_CONFIG* do bloco LORA\_MASTER, que recebe uma estrutura de dados do tipo *LORA\_RADIO\_SET \_PARAMETERS*. Antes de executar o bloco LORA\_MASTER através da entrada *ENABLE*, é necessário configurar e atribuir seus parâmetros de entrada.

|   | Configuration (Config) a LORA X |                                      |  |  |  |  |  |
|---|---------------------------------|--------------------------------------|--|--|--|--|--|
|   | 1                               | PROGRAM LORA                         |  |  |  |  |  |
|   | 2                               | VAR                                  |  |  |  |  |  |
|   | 3                               | Master:LORA_MASTER;                  |  |  |  |  |  |
|   | 4                               | bLibEnable: BOOL;                    |  |  |  |  |  |
|   | 5                               | Lora_Conf:LORA_RADIO_SET_PARAMETERS; |  |  |  |  |  |
|   | 6                               | Lora_Send:LORA_SEND_PARAMETERS;      |  |  |  |  |  |
|   | 7                               | Lora_State:LORA_LIB_STATE;           |  |  |  |  |  |
|   | 8                               | Lora_Status:LORA_TOTAL_STATUS;       |  |  |  |  |  |
|   | 9                               | Lora_Payload_Received:PYLD_RECEIVED; |  |  |  |  |  |
| 1 | LO                              | END_VAR                              |  |  |  |  |  |
|   |                                 |                                      |  |  |  |  |  |

|            | LORA        | aster 0<br>_MASTER |                       |
|------------|-------------|--------------------|-----------------------|
| bLibEnable | ENABLE      | LORA_STATE         | Lora_State            |
| Lora_Conf  | LORA_CONFIG | STATUS             | Lora_Status           |
| Lora_Send  | LORA_SEND   | PAYLOAD_RECEIVED   | Lora_Payload_Received |

#### Figura 10: LORA\_MASTER

#### 7.1.1.1. LORA\_RADIO\_SET\_PARAMETERS

Com o ambiente de desenvolvimento configurado e de posse das chaves e parâmetros de configuração, é possível dar inicio ao desenvolvimento da aplicação que irá configurar o dispositivo na rede LoRaWAN.

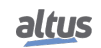

As configurações relacionadas ao dispositivo são realizadas através da entrada *LORA\_CONFIG* do bloco LORA\_MASTER que recebe uma estrutura de dados do tipo *LORA\_RADIO\_SET\_PARAMETERS* que deverá ser usada como parâmetros de entrada.

A utilização desta estrutura é bastante simplificada e pode ser visualizada na figura abaixo. Além das chaves de acesso, que deverão ser passadas através de um ponteiro para o vetor onde elas estão gravadas, existe um tipo de variável para cada determinado parâmetro, nestes tipos estão listadas as opções de configuração aplicáveis disponíveis.

|   | Configuration (Config)             |                      |                           |           |  |  |  |  |  |
|---|------------------------------------|----------------------|---------------------------|-----------|--|--|--|--|--|
|   | 1 PROGRAM LORA                     |                      |                           |           |  |  |  |  |  |
| 8 | 2 VAR                              |                      |                           |           |  |  |  |  |  |
|   | 3 Lora_Conf:LORA_RADIO_SET_PARAME  | TERS;                |                           |           |  |  |  |  |  |
|   | 4 bLora_Conf_Request: BOOL;        |                      |                           |           |  |  |  |  |  |
|   | 5 bLora_Conf_ForceConfig: BOOL;    |                      |                           |           |  |  |  |  |  |
|   | 6 Lora_Conf_Regional_Band: LORA_R  | EGIONAL_BAND;        |                           |           |  |  |  |  |  |
|   | 7 pLora_Conf_Dev_Eui: POINTER TO : | BYTE;                |                           |           |  |  |  |  |  |
|   | 8 byLora_Conf_Max_Payload_Len: BY  | TE;                  |                           |           |  |  |  |  |  |
|   | 9 Lora_Conf_Act_Class: ACTIVATION  | _CLASS;              |                           |           |  |  |  |  |  |
| 1 | 0 Lora_Conf_Fsb: FSB_CONFIG;       |                      |                           |           |  |  |  |  |  |
| 1 | 1 bLora_Conf_Adaptative_Data_Rate  | : BOOL;              |                           |           |  |  |  |  |  |
| 1 | 2 Lora_Conf_Act_Type: ACTIVATION_  | TYPE;                |                           |           |  |  |  |  |  |
| 1 | 3 Lora_Conf_Abp_Keys: LORA_ABP_CO  | NFIGURATION;         |                           |           |  |  |  |  |  |
| 1 | 4 Lora_Conf_Otaa_Keys: LORA_OTAA_  | CONFIGURATION;       |                           |           |  |  |  |  |  |
| 1 | 5 END_VAR                          |                      |                           |           |  |  |  |  |  |
|   |                                    |                      |                           |           |  |  |  |  |  |
| h | l ora Conf Request                 | REQUEST              | LORA RADIO SET PARAMETERS | Lora Conf |  |  |  |  |  |
| b | Lora Conf ForceConfig              | FORCE CONFIG         |                           | 2010_0011 |  |  |  |  |  |
| L | .ora_Conf_Regional_Band            | REGIONAL_BAND        |                           |           |  |  |  |  |  |
| A | ADR(DEV_EUI_ABP)                   | DEV_EUI              |                           |           |  |  |  |  |  |
| 2 | 24                                 | MAX_PAYLOAD_LEN      |                           |           |  |  |  |  |  |
| A | ACTIVATION_CLASS.ClassC            | ACT_CLASS            |                           |           |  |  |  |  |  |
| F | SB_CONFIG.FSB1                     | FSB                  |                           |           |  |  |  |  |  |
| b | Dera_Conf_Adaptative_Data_Rate     | ADAPTATIVE_DATA_RATE |                           |           |  |  |  |  |  |
| A | ACTIVATION_TYPE.ABP                | ACT_TYPE             |                           |           |  |  |  |  |  |
|   | .ora_Cont_Abp_Keys                 |                      |                           |           |  |  |  |  |  |
|   | .ora_Conf_Otaa_Keys                | OTAA_KEYS            |                           |           |  |  |  |  |  |

#### Figura 11: LORA\_RADIO\_SET\_PARAMETERS

Os tipos de variáveis de configuração e suas respectivas opções disponíveis são:

- **REQUEST:** Habilita uma nova configuração no dispositivo, caso o dispositivo ainda nao tenha uma ativação válida.
- FORCE\_CONFIG: Força uma nova configuração no dispositivo, mesmo que o dispositivo já tenha uma ativação válida.
- REGIONAL\_BAND: Define a banda de frequência que será utilizada para comunicação LoRa. As bandas de frequência são agrupamentos de canais de frequência em que o dispositivo irá se comunicar através do protocolo LoRa. Cada país tem suas normas e pré definições para o uso do espectro de rádio para comunicação, assim o dispositivo deve operar em bandas de frequências diferentes, que se enquadrem nas leis da região onde será utilizado.
   Opções de configuração:
  - 1. De acordo com a região em que é utilizado. No Brasil: AU915.
- **DEV\_EUI:** Chave de identificação única do dispositivo. Recebe o ponteiro do vetor que contém a chave salva.
- MAX\_PAYLOAD\_LEN: Define o tamanho máximo da mensagem que pode ser enviada. Representa o tamanho máximo em bytes que o dispositivo poderá enviar. Recebe o valor inteiro de 1 até o máximo de 36.
- ACT\_CLASS: O modo de ativação diz respeito ao jeito que o dispositivo envia e recebe mensagens. Quando ativado em *ClassA* o dispositivo prioriza a economia de energia e em *ClassC* prioriza a disponibilidade de envio e recebimento de mensagens. Recomenda-se o uso da *ClassC* em todos os casos, exceto quando há a necessidade de economizar energia. Opções de configuração:
  - 1. ClassA
  - 2. ClassC
- FSB: Sub-banda de frequência, dentro das bandas regionais existem ainda sub divisões de frequências de trabalho, as chamadas sub bandas de frequência (FSB). Esta deve ser escolhida em paridade com a sub banda de trabalho escolhida nos Gateways e no servidor, por padrão o dispositivo NL717 e GW700 utilizam FSB2 para trabalho. Opções de configuração:
  - 1. FSB1
  - 2. FSB2

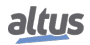

- 3. FSB3
- 4. FSB4
- 5. FSB5
- 6. FSB6
- 7. FSB7
- 8. FSB8
- ADAPTATIVE\_DATA\_RATE: O parâmetro Data Rate da comunicação LoRa indica a "velocidade"em que a mensagem será enviada. Quando maior a "velocidade", maior a capacidade de envio de dados, ou seja, mais dados podendo ser enviados em uma única mensagem. Em contra partida, quanto maior a "velocidade", menor é a efetividade de comunicação em longas distâncias, diminuindo significativamente a distância de comunicação. Quando o modo ADAP-TATIVE\_DATA\_RATE é ativado, o servidor se encarrega de escolher a faixa ideal de "velocidade"para comunicação do dispositivo, este processo de adequação é demorado e pode causar bastante instabilidade de comunicação, com poucos ganhos reais associados ao mesmo. Recomenda-se desabilitar esta função, assim o dispositivo irá comunicar na menor "velocidade", porém tendo um ganho expressivo em distância de comunicação.
- ACT\_TYPE: Modo em que o dispositivo irá ser ativado no servidor. O primeiro modo de ativação, OTAA, permite que o dispositivo troque chaves de acesso e criptografia com o servidor durante o processo de ativação. Desta forma as chaves de criptografia ficam ocultas e seguras durante todo o processo, este é o modo mais seguro de ativação. No segundo modo, ABP, as chaves de acesso e criptografia são previamente geradas e carregadas no dispositivo antes do processo de ativação. Este modo oferece mais rapidez e facilidade no processo de ativação mas é menos seguro, uma vez que as chaves de criptografia podem ser inapropriadamente desviadas.
  - 1. OTAA
  - 2. ABP

ADR(DEV\_ADDR)

- **ABP\_KEYS:** Recebe uma estrutura do tipo LORA\_ABP\_CONFIGURATION que deverá ser preenchida caso a escolha de ativação seja do tipo *ABP*.
  - LORA\_ABP\_CONFIGURATION: Diferente das demais, que listam opções disponíveis, esta é uma estrutura de dados que contém as três chaves necessárias para a ativação do tipo ABP.
    - 1. ABP\_APP\_SESSION\_KEY: Recebe o ponteiro de um vetor que contém a chave salva;
    - 2. ABP\_NWK\_SESSION\_KEY: Recebe o ponteiro de um vetor que contém a chave salva;
    - 3. ABP\_DEV\_ADDR: Recebe o ponteiro de um vetor que contém a chave salva.

|   | С   | Configuration (Config) ABP_KEYS X                                                                                                    |
|---|-----|----------------------------------------------------------------------------------------------------|
|   | 1   | PROGRAM ABP_KEYS                                                                                                    |
| ł | 2   | VAR                                                                                                    |
|   | 3   | Lora_Conf_Abp_Keys: LORA_ABP_CONFIGURATION;                                                                                                    |
|   | 4   |                                                                                                    |
|   | 5   | // ABP Keys //                                                                                                    |
|   | 6   | APP_S_KEY:ARRAY[015] OF BYTE := [16#FF, 16#FF, 16#FF, 16#FF, 16#FF, 16#FF, 16#FF, 16#FF, 16#FF, 16#FF, 16#FF, 16#FF, 16#FF, 16#FF, 16#FF, 16#FF]; |
|   | 7   | NWK_S_KEY:ARRAY[015] OF BYTE := [16#FF, 16#FF, 16#FF, 16#FF, 16#FF, 16#FF, 16#FF, 16#FF, 16#FF, 16#FF, 16#FF, 16#FF, 16#FF, 16#FF, 16#FF, 16#FF]; |
|   | 8   | DEV_ADDR:ARRAY[03] OF BYTE := [16#FF, 16#FF, 16#FF, 16#FF];                                                                                       |
|   | 9   | END_VAR                                                                                                    |
|   |     |                                                                                                    |
|   |     |                                                                                                    |
| 4 | ADR | R(APP S KEY) ABP APP SESSION KEY LORA ABP CONFIGURATION Lora Conf Abp Keys                                                                        |
|   |     | DUNING S KEY                                                                                                    |

Figura 12: LORA\_ABP\_CONFIGURATION

- **OTAA\_KEYS:** Recebe uma estrutura do tipo LORA\_OTAA\_CONFIGURATION que deverá ser preenchida caso a escolha de ativação seja do tipo *OTAA*.
  - LORA\_OTAA\_CONFIGURATION: Estrutura de dados que contém as duas chaves necessárias para ativação do tipo OTAA.
    - 1. OTAA\_APP\_EUI: Recebe o ponteiro de um vetor que contém a chave salva;

ABP\_DEV\_ADDR

2. OTAA\_APP\_KEY: Recebe o ponteiro de um vetor que contém a chave salva.

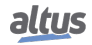

Nexto Logger

ADRIAPP KEY

|   | h  | Configuration (Config) OTAA_KEY X                                                                                                    |
|---|----|----------------------------------------------------------------------------------------------------|
|   | 1  | PROGRAM OTAA_KEY                                                                                                    |
| в | 2  | VAR                                                                                                    |
|   | 3  | Lora_Conf_Otaa_Keys: LORA_OTAA_CONFIGURATION;                                                                                           |
|   | 4  |                                                                                                    |
|   | 5  | //OTAA Keys //                                                                                                    |
|   | 6  | APP_EUI:ARRAY[07] OF BYTE:= [16#FF, 16#FF, 16#FF, 16#FF, 16#FF, 16#FF, 16#FF, 16#FF];                                                   |
|   | 7  | APP_KEY:ARRAY[015] OF BYTE:= [16#FF, 16#FF, 16#FF, 16#FF, 16#FF, 16#FF, 16#FF, 16#FF, 16#FF, 16#FF, 16#FF, 16#FF, 16#FF, 16#FF, 16#FF]; |
|   | 8  | END_VAR                                                                                                    |
|   | 9  |                                                                                                    |
| _ |    |                                                                                                    |
|   | ٨٢ |                                                                                                    |

#### Figura 13: LORA\_OTAA\_CONFIGURATION

Com a estrutura de configuração LORA\_RADIO\_SET\_PARAMETERS devidamente preenchida na entrada LORA\_CONFIG e a entrada ENABLE do bloco LORA\_MASTER definida para TRUE, o bloco irá rodar e iniciar a configuração da biblioteca e ativação do dispositivo LoRa no servidor com as chaves informadas, o andamento do processo pode ser observado através da saída LORA\_STATE do bloco.

#### 7.1.2. Estado atual da biblioteca

A saída *LORA\_STATE* informa ao usuário o estado atual da biblioteca e do dispositivo através do enumerável *LORA\_LIB\_STATE* que identifica o que está acontecendo em sete estados. São estes:

- 1. **DISABLED:** Informa que o bloco está desabilitado;
- 2. INITIALIZING: Informa que o bloco está inicializando;

OTAA APP KEY

- 3. **INITIALIZATION\_FAIL:** Informa que aconteceu alguma falha durante a inicialização do bloco;
- 4. INTERNAL\_ERROR: Informa que existem erros internos que impedem o bloco de funcionar;
- 5. NOT\_JOINED: Informa que o bloco inicializou corretamente mas que o dispositivo ainda não está ativado;
- 6. JOINED\_RDY\_TO\_SEND: Informa que o dispositivo está ativado e pronto para enviar mensagens;
- 7. **JOINED\_SENDING\_DATA** Informa que o dispositivo está ativado e realizando o processo de envio de mensagem Lora.

Assim que inicializado o bloco irá realizar o processo de verificação de ativação do dispositivo, se o mesmo já conter informações de ativação válidas, estas serão usadas a menos que uma nova ativação forçada seja requisitada pelo usuário através da variável *FORCE\_CONFIG* da estrutura de dados *LORA\_RADIO\_SET\_PARAMETERS*. O processo de ativação é, por vezes, demorado e pode levar entre segundos e até horas, em casos extremos, para ser realizado com sucesso (depende da qualidade de sinal entre o dispositivo e o Gateway LoRa). Enquanto perdurar o processo de ativação a biblioteca permanecerá em estado *NOT\_JOINED* e irá se alterar para *JOINED\_RDY\_TO\_SEND* assim que ativado com sucesso.

Após ativado, o dispositivo estará pronto para envio de mensagens LoRa. O processo é feito através da entrada *LORA\_SEND* do bloco que deve ser alimentado com uma estrutura do tipo *LORA\_SEND\_PARAMETERS* nesta estrutura estão todas as informações necessárias para o envio de uma mensagem.

#### 7.1.3. Configuração do envio de mensagens

ADR(abySend\_Buffer)

#### 7.1.3.1. LORA\_RADIO\_SEND\_PARAMETERS

|   | Configuration (Config) a LORA X    |                                                                     |  |  |  |  |  |  |  |
|---|------------------------------------|---------------------------------------------------------------------|--|--|--|--|--|--|--|
|   | 1                                  | PROGRAM LORA                                                        |  |  |  |  |  |  |  |
|   | 2                                  | VAR                                                                 |  |  |  |  |  |  |  |
|   | 3                                  | Lora_Send:LORA_SEND_PARAMETERS;                                     |  |  |  |  |  |  |  |
|   | 4                                  | bLora_Send_Request: BOOL;                                           |  |  |  |  |  |  |  |
|   | 5                                  | bLora_Send_Lora_Confirmation: BOOL;                                 |  |  |  |  |  |  |  |
|   | 6                                  | byLora_Send_Lora_Pyld_Len: BYTE;                                    |  |  |  |  |  |  |  |
|   | 7                                  | pLora_Send_Lora_Pyld_Buff: POINTER TO BYTE;                         |  |  |  |  |  |  |  |
|   | abySend_Buffer:ARRAY[07] OF BYTE ; |                                                                     |  |  |  |  |  |  |  |
|   | 9                                  | END VAR                                                             |  |  |  |  |  |  |  |
| 1 | 0                                  |                                                                     |  |  |  |  |  |  |  |
|   |                                    |                                                                     |  |  |  |  |  |  |  |
| b | DLo                                | ra_Send_Request REQUEST LORA_SEND_PARAMETERS <sup>0</sup> Lora_Send |  |  |  |  |  |  |  |
| b | bLo                                | ra_Send_Lora_Confirmation LORA_CONFIRMATION                         |  |  |  |  |  |  |  |
| Т | ΓΟ_                                | BYTE(SIZEOF(abySend_Buffer)) LORA_PYLD_LEN                          |  |  |  |  |  |  |  |

#### Figura 14: LORA\_SEND\_PARAMETERS

LORA\_PYLD\_BUFF

A descrição de cada uma das variáveis desta estrutura de dados é a seguinte:

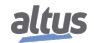

- **REQUEST:** Requisita um novo envio de mensagem;
- LORA\_CONFIRMATION: Configura o modo de confirmação da mensagem;
- LORA\_PYLD\_LEN: Informa o tamanho da mensagem que será enviada;
- LORA\_PYLD\_BUFF: Endereço do buffer que contém a mensagem que será enviada.

O estado do bloco permanecerá em *JOINED\_SENDING\_DATA* enquanto o processo de envio estiver sendo realizado, este processo leva em torno de 30 segundos. Assim que concluído o envio, o estado da biblioteca retorna para *JOINED\_RDY\_TO\_SEND* informando que o bloco está pronto para um novo envio.

#### 7.1.4. Mensagens recebidas

As mensagens recebidas pelo dispositivo LoRa podem ser visualizadas pela saída *PAYLOAD\_RECEIVED* do bloco, uma estrutura de dados do tipo *PYLD\_RECEIVED* é utilizada para informar os dados da mensagem recebida, estes são:

- **PYLD\_COUNTER:** Informa o número total de mensagens recebidas;
- **PYLD\_LEN:** Informa o tamanho da mensagem recebida;
- **PYLD\_BUFF:** Buffer que contém a mensagem recebida.

#### 7.1.5. Diagnósticos do bloco

Através da saída *STATUS* do bloco principal LORA\_MASTER, é possível verificar todas as informações referente ao dispositivo LoRa, assim como os códigos dos possíveis erros que venham a acontecer.

Esta saída retorna uma estrutura de dados do tipo *LORA\_TOTAL\_STATUS*. Esta estrutura possui três saídas (ERROR\_CODE, LORA\_GET\_PARAM e ERROR\_STATUS).

Uma variável binária é associada a saída ERROR\_STATUS, que retorna *TRUE* quando ocorre algum erro. As estruturas associadas as outras saídas são:

- **TOTAL\_ERROR\_LIST:** Associada a saída ERROR\_CODE, contém uma lista completa das possíveis causas de erros, além do código de erro da última ocorrência;
- LORA\_GET\_PARAM: Associada a saída LORA\_GET\_PARAM, contém as informações de ativação que foram lidas do dispositivo LoRa.

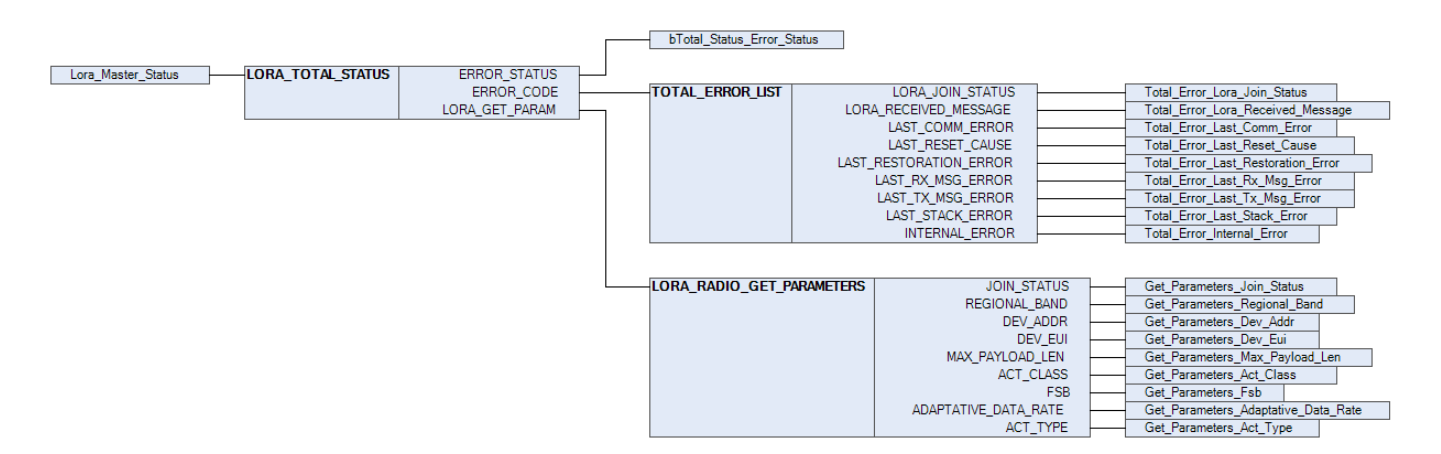

Figura 15: LORA\_TOTAL\_STATUS

# 8. Manutenção

## 8.1. Diagnósticos via LED

O Nexto Logger possue um LED de energia (PWR) e um LED de indicação de diagnóstico (DG). A tabela a seguir mostra o significado de cada estado e suas respectivas descrições:

| PWR DG                                       |                                                     | Descrição                                         | Causas                                                                                         | Prioridade |
|----------------------------------------------|-----------------------------------------------------|---------------------------------------------------|------------------------------------------------------------------------------------------------|------------|
| Desligado                                    | Desligado                                           | Não utilizado                                     | Sem alimentação ou Pro-<br>blema de Hardware                                                   | -          |
| Ligado                                       | Desligado                                           | Controlador está iniciando                        | -                                                                                              | -          |
| Ligado                                       | Ligado                                              | UCP está em RUN e não há<br>diagnósticos ativos   | -                                                                                              | 5(baixa)   |
| Ligado                                       | Piscando 1x                                         | UCP está em STOP ou não<br>há aplicação carregada | -                                                                                              | 2          |
| LigadoPiscando 2xExistem diagnósticos ativos |                                                     | -                                                 | 3                                                                                              |            |
| Ligado                                       | Piscando 3x                                         | Forçamento de dados                               | Alguma área de memó-<br>ria está sendo forçada<br>pelo usuário através do<br>MasterTool IEC XE | 4          |
| Ligado                                       | Ligado         Piscando 4x         Erro de hardware |                                                   | Erro interno de hardware                                                                       | 1          |
| Ligado                                       | Piscando 5x                                         | Falha de Energia                                  | A tensão da fonte de alimen-<br>tação externa é menor do<br>que o threshold aceitável          | 0 (alta)   |

| Tabela | 15: | Descrição | dos | estados | dos | LEDs o | le | diagnóstico |
|--------|-----|-----------|-----|---------|-----|--------|----|-------------|
|        |     | 2         |     |         |     |        |    | 0           |

#### Nota:

O LED LoRa não é utilizado pelo NL717.

## 9. Manuais

Para mais detalhes técnicos, configuração, instalação e programação, a tabela a seguir deve ser consultada.

Esta tabela é apenas um guia de alguns documentos relevantes que podem ser úteis durante o uso, manutenção e programação deste produto.

| Código   | Descrição                                       | Idioma    |
|----------|-------------------------------------------------|-----------|
| CE114000 | Nexto Series – Technical Characteristics        | Inglês    |
| CT114000 | Série Nexto – Características Técnicas          | Português |
| CS114000 | Serie Nexto – Características Técnicas          | Espanhol  |
| MU214600 | Nexto Series User Manual                        | Inglês    |
| MU214000 | Manual de Utilização Série Nexto                | Português |
| MU299609 | MasterTool IEC XE User Manual                   | Inglês    |
| MU299048 | Manual de Utilização MasterTool IEC XE          | Português |
| MP399609 | MasterTool IEC XE Programming Manual            | Inglês    |
| MP399048 | Manual de Programação MasterTool IEC XE         | Português |
| MU214606 | MQTT User Manual                                | Inglês    |
| MU214609 | OPC UA Server for Altus Controllers User Manual | Inglês    |
| NAP151   | Utilização do Tunneller OPC                     | Português |

Tabela 16: Documentos Relacionados

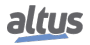